## SURVEY123 TIPS

## \*\*\*\*

- Minor Update To Survey123 Available (August 16,2018).
- Survey123 Tip: Survey123 can be configured to work with ArcGIS Enterprise.

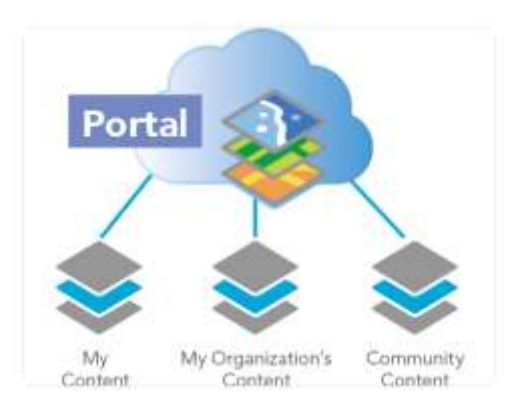

• <u>Survey123 Tip: You can disable the Sent box for your survey in Survey123 Connect,</u> stopping responses from being saved to the device.

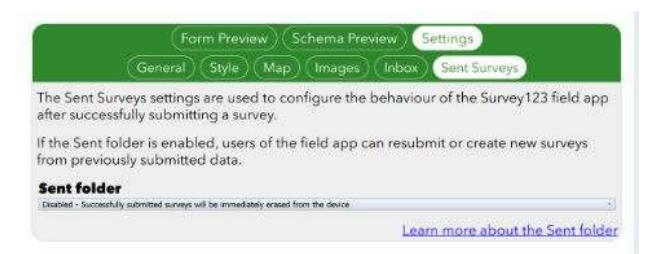

• <u>Tip of the Day: The Survey123 app has a text scaling function to aid readability.</u>

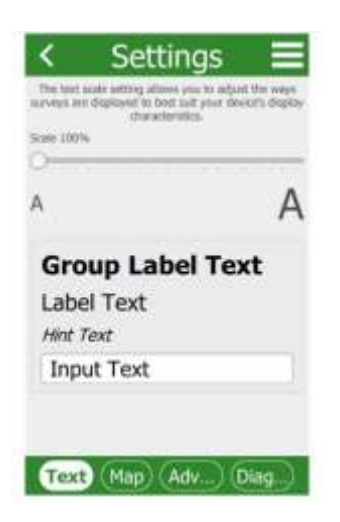

- Working with EXIF image metadata in Survey 123 for ArcGIS
- Video: <u>Sharing Your Survey with A Member of a Different Organization</u>.
- Video: Tip of the day: <u>Use groups to create subheadings for groups of questions</u>.
- Tip of the day: The <u>#survey123</u> website lets you <u>download your results in .csv, Excel, .kml,</u> <u>Shapefile and File GDB</u>.

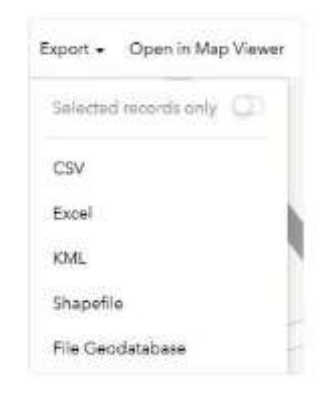

• Tip of the Day: You can rename photos before submitting by tapping on their name.

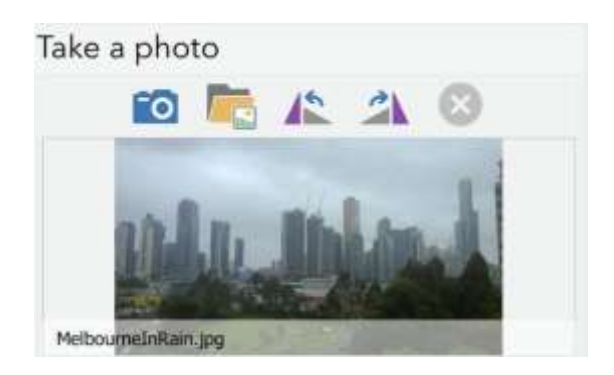

• Tip of the Day: You can use a custom URL scheme to launch Survey123 to a specific survey.

| Surname          |   |
|------------------|---|
| Klauser          | 0 |
| Geopoint         |   |
| 37°49'N 122°29'W | Q |
| -                |   |

• Tip of the day: When printing individual responses to your survey, <u>use parameters to</u> <u>display more information than would normally be available</u>.

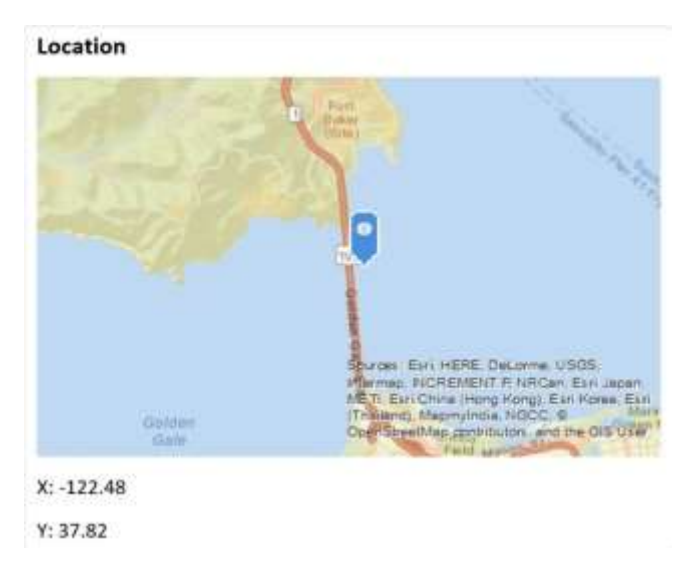

• Tip of the day: <u>Use repeats to collect large amounts of similar data in a single survey</u>. [see repeats]

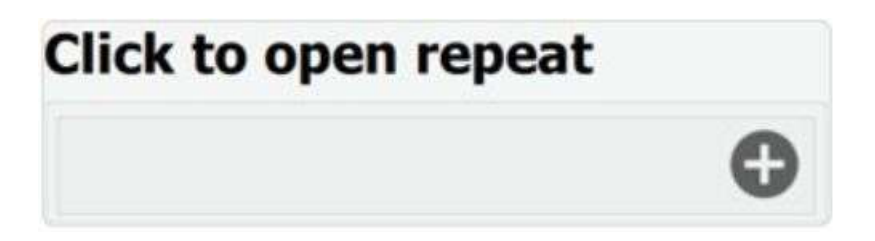

• Tip of the day: You can enable the ability to capture z values in your survey.

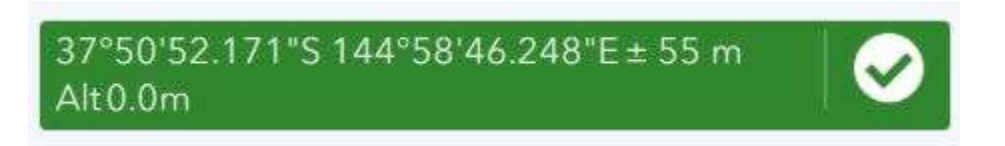

• Tip of the day: <u>Use instance names to make identifying individual survey responses easier</u>.

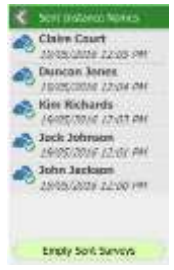

• Tip of the day: <u>You can add new fields to your survey in Survey123 Connect without losing</u> your existing data.

| Put                                                                | olish Editir                                       | ng Surveys                                            |
|--------------------------------------------------------------------|----------------------------------------------------|-------------------------------------------------------|
| Warning: This                                                      | survey has a                                       | lready been published.                                |
| The existing data service is<br>found in the feature se            | s not compatib<br><b>rvice)</b> .<br>Ids when publ | le with the survey - <b>(1 field(s) not</b><br>ishing |
| Layer/Table Field Type<br>Editing Surveys yesno esrFieldTypeString | Length<br>3                                        | ×                                                     |
|                                                                    |                                                    | Learn more                                            |
| Options                                                            |                                                    | Publish Survey Cancel                                 |

• Tip of the Day: <u>Know the difference between Esri's form apps to decide what works for you</u>.

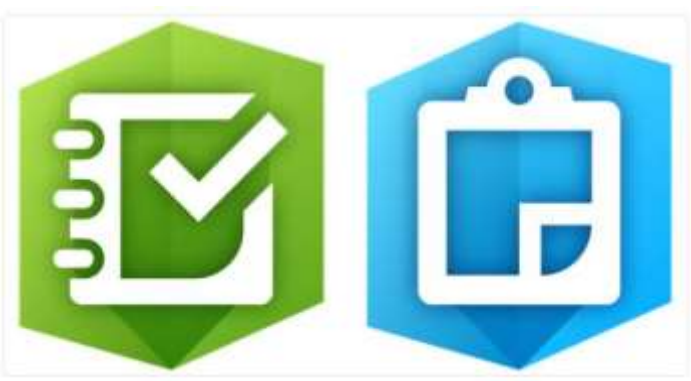

• Tip of the day: Survey123 Connect's provided samples show ways specific functions of Survey123 can be used.

| <br>Question Types                                                                       |
|------------------------------------------------------------------------------------------|
| This sample includes the question types supported in<br>Survey123.<br>Resource level: 않않 |
| Modified: Monday, 17 July 2017 12:00:34 PM                                               |
| Type: XLSForm                                                                            |
| Owner: Survey123forArcGIS                                                                |

• Tip of the day: Use the calculate question type to work out an answer and use it as an input to other questions.

| type -                      | name -               | label -                          | esicutation                                                                                                    |
|-----------------------------|----------------------|----------------------------------|----------------------------------------------------------------------------------------------------|
| select_one intersectionList | intersection         | Choose an intersection by its ID |                                                                                                    |
| calculate                   | location Calculation | 1                                | pulidata("intersections", "Laf", "IntersectionID", \$(intersection)) + * * + pulidata("intersections", "Long", "intersectionID", \$(intersection)) |
| calculate                   | street1Calculation   |                                  | pulidata('intersections', 'Street1', 'IntersectionID', \$(intersection})                                                                           |
| calculate                   | street2Calculation   |                                  | pulidata('Intersections', 'Street2', 'IntersectionID', \$(intersection))                                                                           |
| note                        |                      | Description                      | "This intersection is where " + \$(street1Calculation) + " meets " + \$(street2Calculation)                                                        |

• Tip of the day: Add a question but don't record the answer in the feature service by setting bind::esri:fieldType to null.

| ty pe    | • nom   | -           | label - | bind::esti:fieldType 🔹                                          |  |
|----------|---------|-------------|---------|-----------------------------------------------------------------|--|
| geopoint | startpt | Start Point |         |                                                                 |  |
| geopoint | endpt   | End Point   |         | กมใ                                                             |  |
| decimal  | startx  | StartX      |         | estifield?ypeDate                                               |  |
| decimal  | starty  | Start Y     |         | estFieldTypeChuble<br>estFieldTypeInteger<br>estFieldTypeString |  |
| decimal  | endx    | End X       |         |                                                                 |  |
| decimal  | endy    | End Y       |         | anifaldTuneRoint7                                               |  |
|          |         |             |         | estFieldTypeGUID                                                |  |

• Tip of the day: <u>The Survey123 app's settings allows you to easily clear locally saved data</u>.

| ` | Settings -                 |
|---|----------------------------|
|   | Reinitialize Database      |
|   | Fix Database               |
|   | Delete Submitted Surveys   |
| c | Clear Map Cache (26.94 Mb) |

• Tip of the day: Download a community sample in Connect and use it as a starting point for your own innovative survey.

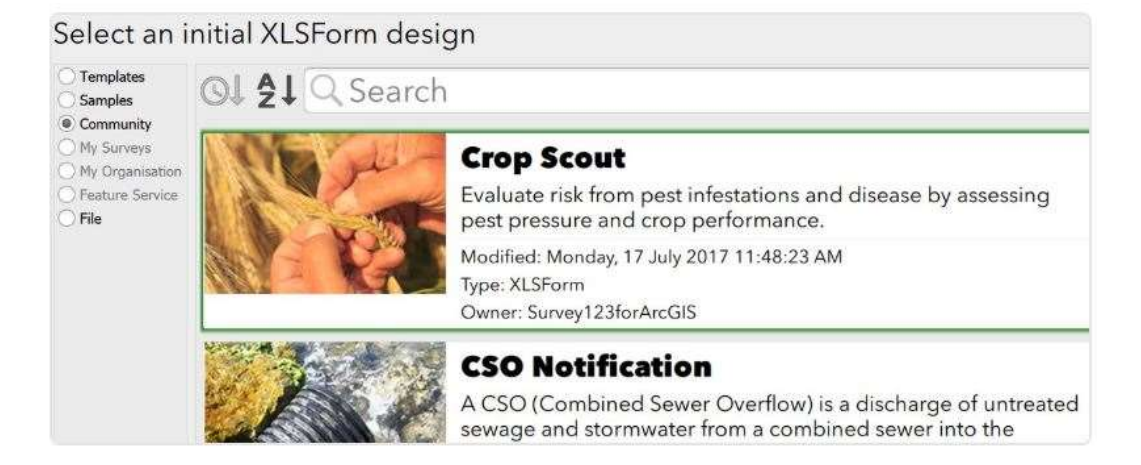

• Tip of the day: Enhance your inbox queries with one of the following variables to return results from specific responders: username, email, firstName, lastName.

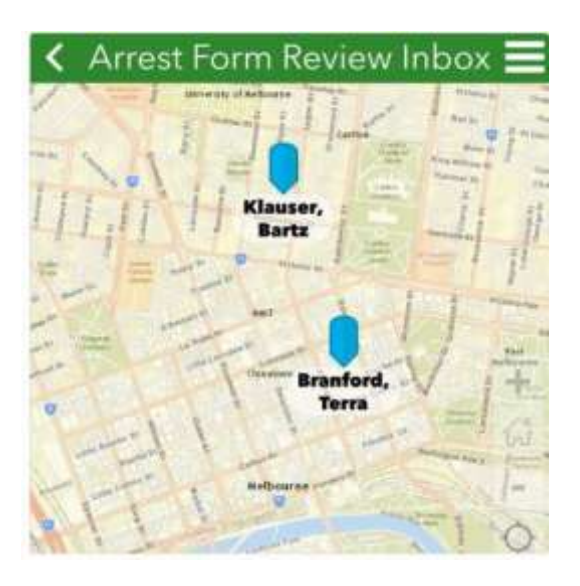

• Tip of the day: <u>Use the media::image column to add images to your questions or choice</u> <u>lists</u>.

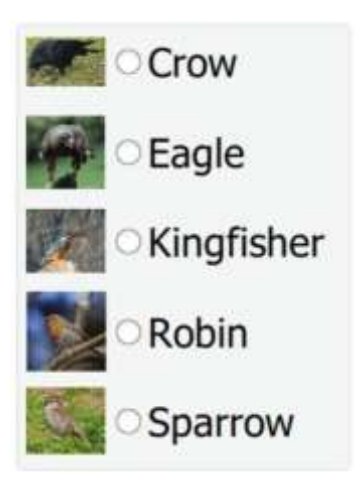

• Tip of the day: <u>Use HTML formatting in labels on your survey</u>.

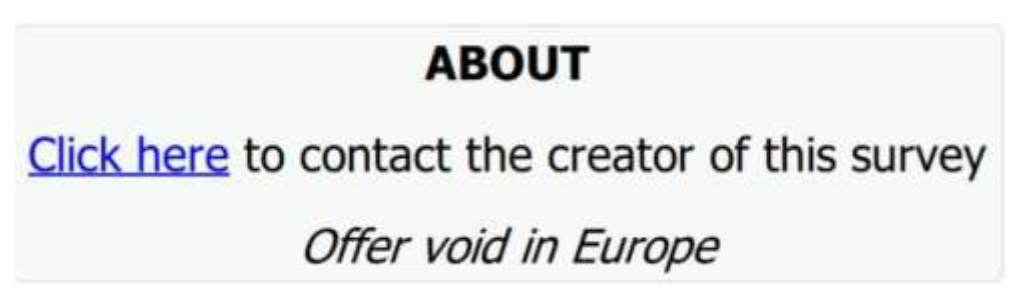

• Tip of the day: <u>The Survey123 website allows you to print your survey results</u>.

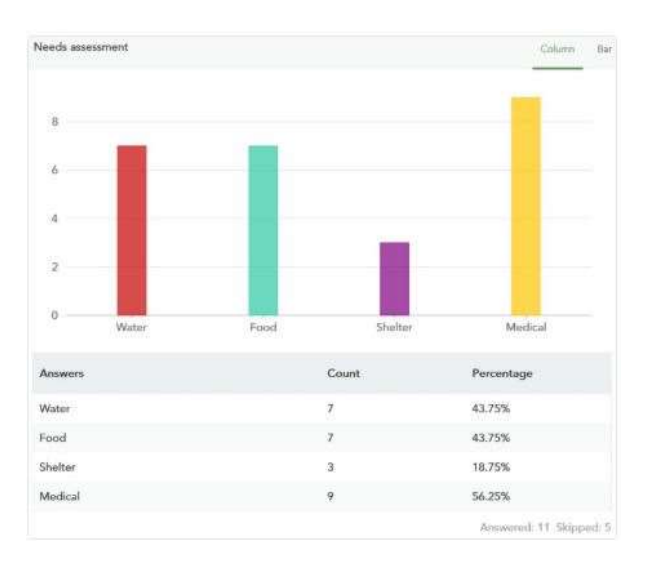

• Tip of the day: The hide-input appearance removes the option input coordinates to a geopoint question in the <u>#survey123</u> for <u>#arcgis</u> web form.

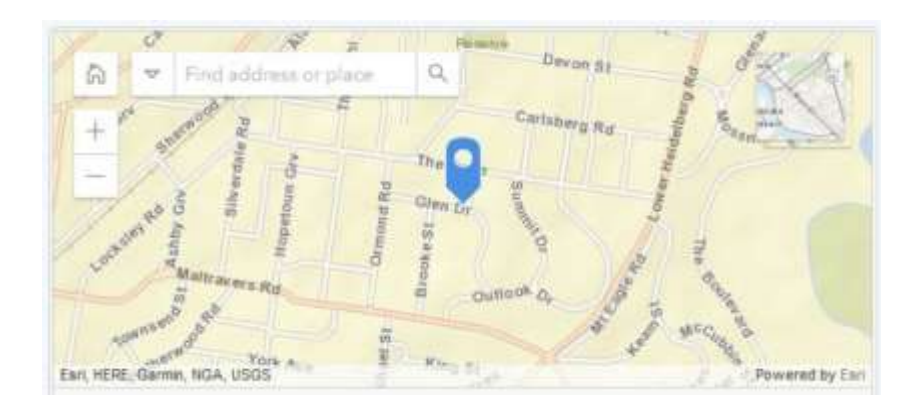

• Tip of the day: <u>If you intend your survey to only work in the field app, disable creating the</u> webform for maximum compatibility.

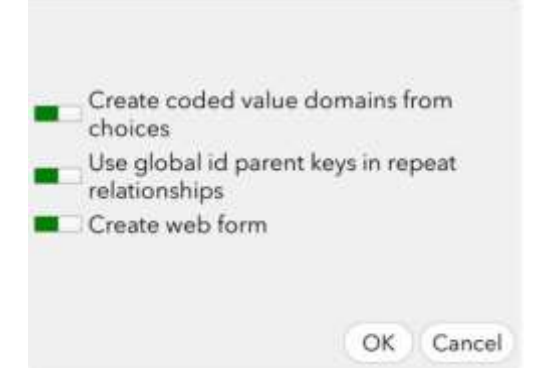

- Video: Tip of the day: You can <u>share your survey with members of a different ArcGIS</u> organization.
- Video: Tip of the Day: In the Survey123 website, you can visualize your survey in a variety of ways.
- Video: Tip of the day: <u>A simple survey can be completed and published in minutes</u>.
- Tip of the day: You can now export reports from your survey in bulk, not just individually.

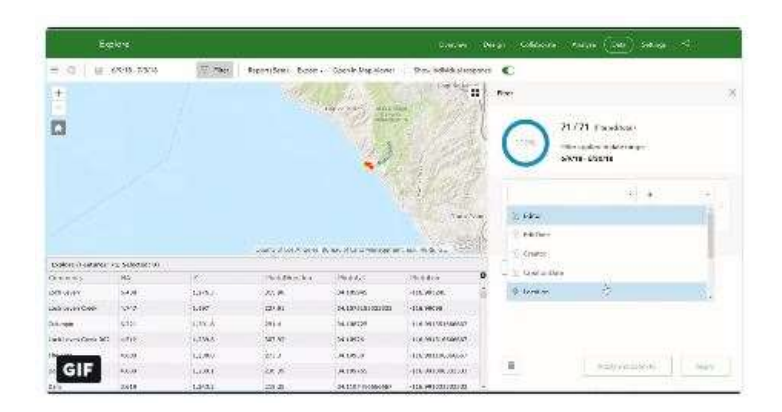

• Tip of the Day: You can generate a survey based on an existing feature service.

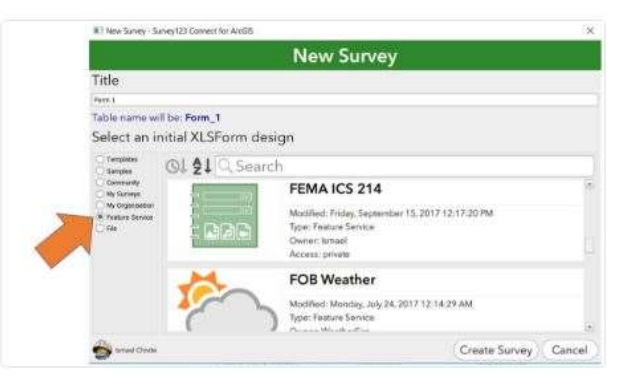

• Tip of the day: <u>Use the numbers appearance to provide a keypad, for efficient data entry</u>.

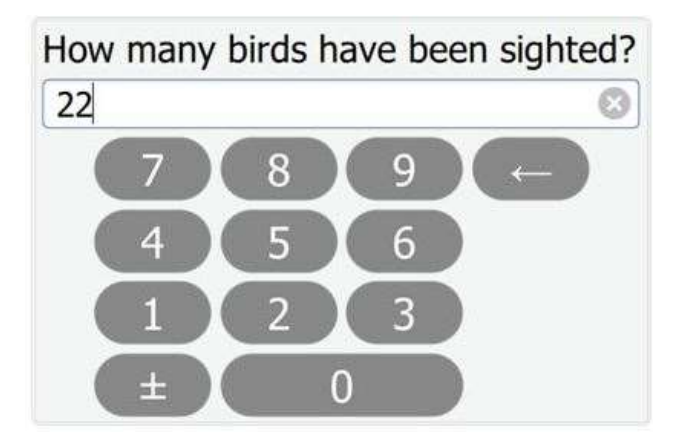

• Tip of the day: Use repeats to collect large amounts of similar data in a single survey.

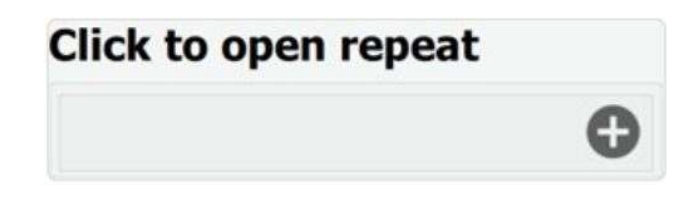

• Tip of the Day: <u>Set your integer questions to 'calculator' and get adding (or subtracting)</u>

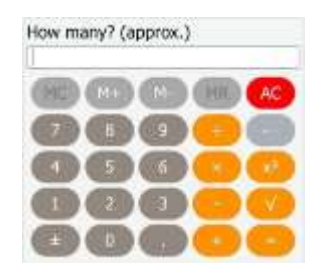

- Tip of the Day: Want to record the birds singing or crickets chirping? Add an audio type of question to your XLSForm.
- Tip of the day: <u>Use input masks to control how people can respond to your questions</u>.

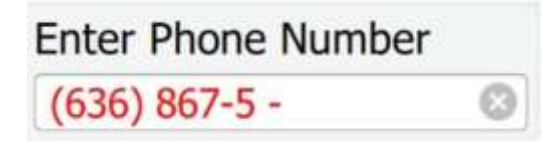

• Tip of the day: Enable the Inbox via Connect to allow editing of your existing surveys.

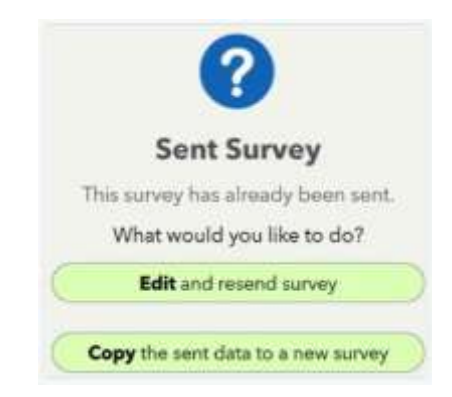

• Tip of the day: <u>Using the spinner appearance on a decimal will increment the final digit</u>.

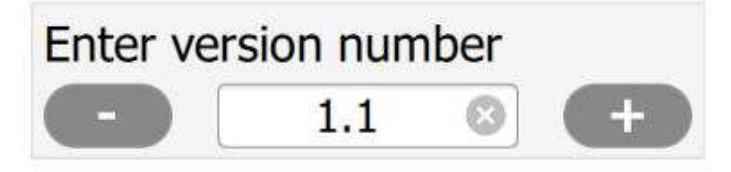

• Tip: <u>Prepare your offline maps for Survey123 for ArcGIS with Tile Package Kreator</u>.

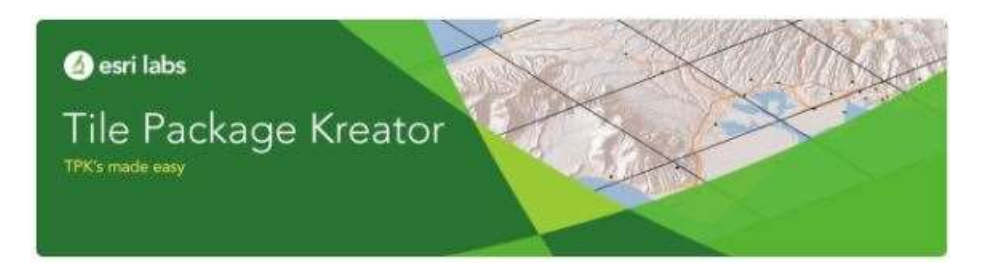

• Tip: You can access basemaps stored on your device's external storage in Survey123 for ArcGIS.

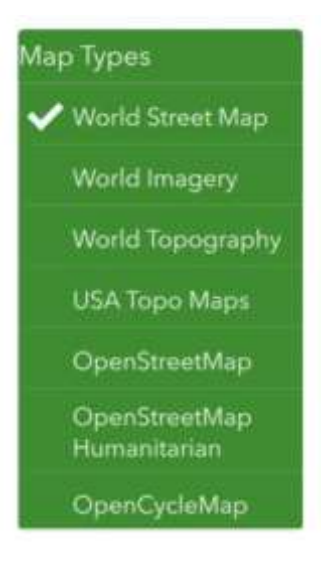

• Tip: You can copy and delete existing surveys from within Survey123 Connect.

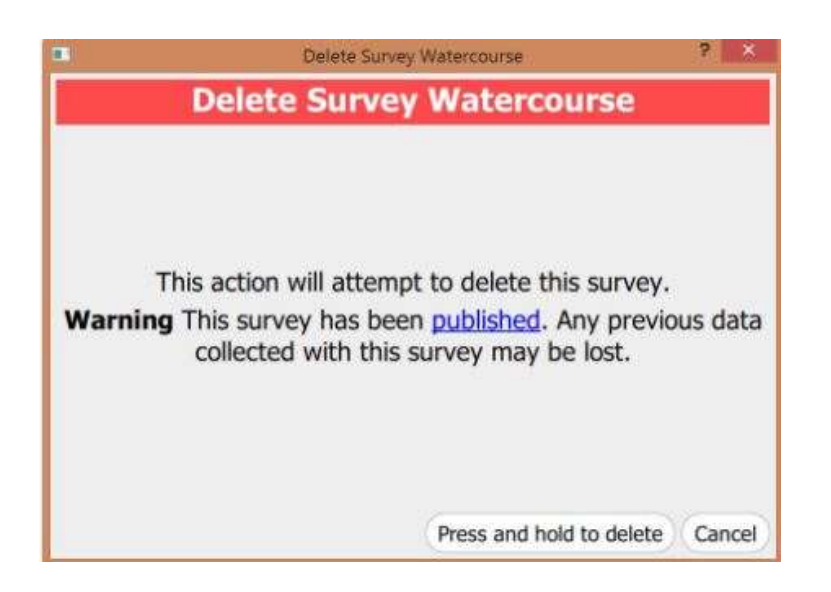

• Tip: <u>A response will always have a location, even if you don't include a geopoint</u>.

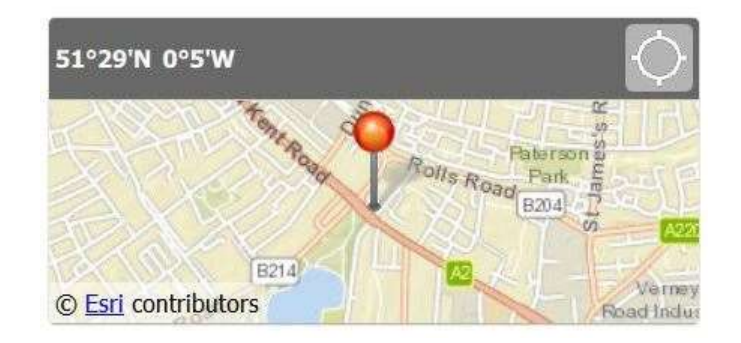

• Tip: You Can perform calculations on geopoint questions.

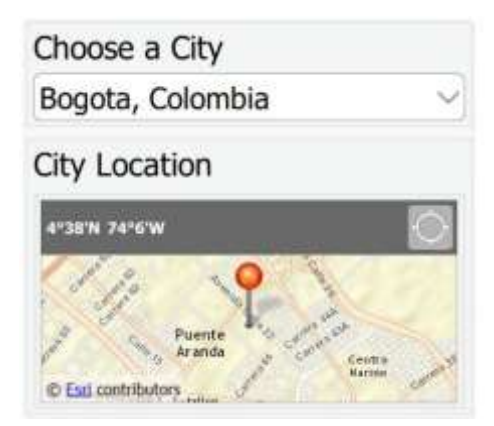

• Tip of the Day: You can <u>enable the ability to capture z values in your survey</u>.

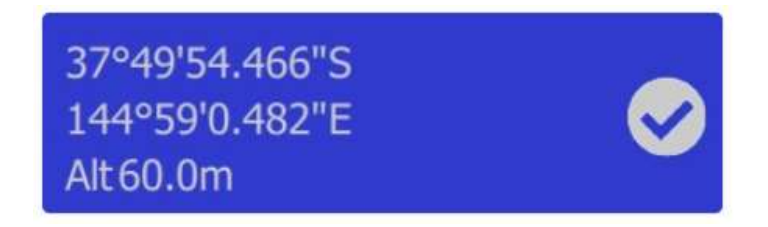

• Tip of the day: <u>#Survey123</u> for <u>#arcgis</u> lets you <u>share your results and analysis with others</u> <u>in read only mode</u>.

| Sł | nare this survey to:                                       |
|----|------------------------------------------------------------|
|    | Everyone (Public)                                          |
|    | Members of my organization (Disaster Surveying and Refiel) |
|    | Following Groups:                                          |
|    | Timental Analysis                                          |

• Tip of the day: <u>Use hidden fields to populate your survey while keeping answers out of view</u>.

This space intentionally left blank

- Tip of the day: <u>Use the numbers appearance to provide a keypad, for efficient data entry</u>.
- Tip of the day: You can import the results of your survey into other ArcGIS applications.
- Tip of the day: <u>HTML can be used to embed links to telephone numbers and email</u> <u>addresses</u>.

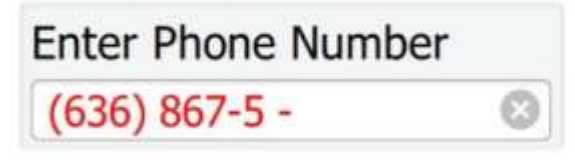